# MANUAL USUÁRIO INTERNO

#### **ESCLARECIMENTOS PRÉVIOS:**

Após encaminhamento dos atos de citação/intimação/notificação (por AR, CP, Mandado, Ofício, Intimação Eletrônica, Telefone, Pessoalmente), quando registrados na tarefa "Preparar Ato de Comunicação" (PAC), é gerado automaticamente um **Controle de Prazo dos expedientes**, que pode ser visualizado em "detalhes do processo"  $\rightarrow$  na aba "Expedientes" de cada processo.

Mas para o pleno funcionamento desse controle, se faz necessária a intervenção do usuário em algumas situações – conforme veremos neste Manual. E, para tanto, disponibilizamos o fluxo de "Controle de Prazo", que dispõe das seguintes tarefas:

DICA: O fluxo de "Controle de Prazos" pode ser encontrado em "Triagem→Cumprimentos→Controle de Prazos".

1. Aguardar prazo de citação/intimação/notificação encaminhadas

#### Nome da tarefa no painel: [S] Prazo - aguardar

Acessos permitidos: Magistrado, Diretor de Secretaria, Assistente Avançado e Assistente Básico.

**Glossário:** a tarefa **[S]Prazo – aguardar** agrupa todos os processos que estejam aguardando prazo, nas hipóteses em que os expedientes foram registrados/encaminhados pelo PAC, e, logo após, levados para essa tarefa. Trata-se de **tarefa de seleção**, mas que permite deixar processos aguardando o decurso de prazo das citações/intimações/notificações realizadas.

**Comporta as seguintes opções**: Analisar prazo, Juntar diligências devolvidas, Registrar resultado – com diligência já juntada e Triagem.

 $\rightarrow$  Se ocorrer o decurso de prazo para manifestação dos expedientes encaminhados pelo PAC e colocados na tarefa [S]Prazo – aguardar, teremos:

**Comportamento do sistema:** decorrido o prazo de manifestação de um expediente, o sistema lança automaticamente o movimento 1051(Decorrido prazo de #{nome\_da\_parte} em #{data}) e o processo "caminha no fluxo" *automaticamente* para a tarefa seguinte [S] Prazo – analisar, para que o servidor possa verificar/certificar se ocorrido o decurso do prazo efetivamente.

**Movimento (automático)**: Decorrido prazo de #{nome\_da\_parte} em #{data} – Código 1051 **Situação do processo**: não altera

#### ATENÇÃO:

- O usuário poderá criar sub-caixas para controle dos "aguardandos".
   Exemplo: Aguardar devolução de Carta Precatória, Aguardar devolução de Mandado etc, para otimização da gestão da Secretaria. Porém, criando sub-caixas, quando o expediente fechar por resposta ou decurso de prazo, o sistema NÃO movimentará o processo automaticamente para a tarefa "[S] Prazo – analisar".
- O Sistema retornará sempre à tarefa [S] Prazo aguardar se houver expediente aberto no mesmo processo(por ausência de ciência; pendência de manifestação ou de decurso de prazo de algum documento expedido pelo PAC no processo).
- 3. O fechamento dos atos de comunicação constantes na aba "Expedientes" (citações/intimações/notificações) se dá pela <u>resposta da parte ou decurso do prazo de manifestação</u>, e o controle é espelhado na mesma Aba "Expedientes" (de cada processo).

#### 1. Analisar Prazo

Nome da tarefa no painel: [S] Prazo – analisar

**Glossário:** agrupa todos os processos que estejam aguardando a ratificação do decurso de prazo.

Acessos permitidos: Magistrado, Diretor de Secretaria, Assistente Avançado e Assistente Básico.

**Comportamento:** ao fechar o expediente, o processo é movimentado automaticamente da tarefa **[S] Prazo – aguardar** para a tarefa **[S] Prazo – analisar**. O fechamento do expediente ocorre quando houver resposta da parte ou decurso do prazo de manifestação. **Situação do processo**: não altera

#### ATENÇÃO:

- 1. Algumas intercorrências, todavia, podem afetar a correta contagem de prazo, culminando no equivocado lançamento do movimento de decurso e a movimentação do processo para esta tarefa. Por isso, o decurso de prazo dado pelo sistema carece de reanálise. Exemplos:
  - ocorrência de indisponibilidade do sistema cuja repercussão jurídica seria a prorrogação de prazo, mas o sistema ainda não produz esse efeito automático no controle de prazo;
  - feriado ou interrupção de expediente forense que não tenham sido cadastrados no sistema;
  - ou mesmo na hipótese de o advogado responder o expediente equivocadamente pelo "peticionar" (pois se respondesse pelo próprio painel de expediente haveria fechamento automático do expediente e não daria o decurso de prazo).
  - 2. Se o decurso do prazo implicar trânsito em julgado, o servidor deverá certificar tal fato, pois não é gerado automaticamente o trânsito, tendo em vista ser necessário verificar a consistência da informação, pelas razões expostas acima (ocorrência de indisponibilidade de sistema, existência de feriados não cadastrados etc).

#### $\rightarrow$ PASSO-A-PASSO (1):

Entre na tarefa **[S] Prazo – aguardar** e selecione a próxima ação Analisar prazos, se a intenção for certificar o decurso de prazo.

| Colatina - 2 <sup>et</sup> Juizado Especial Civel/Juizo de Direto do 2 <sup>et</sup> Juizado Especial Civel de Colatina<br>PJEC 5001851-55.2017.8.08.0014 - [S] Prazo - aguardar<br>ABCD X EFGH |   |
|----------------------------------------------------------------------------------------------------|---|
| TJ - Fluxo Principal: 1 > Cumprimentos > Controle de prazos > [\$] Prazo - aguardar                                                                                                    | * |
| [S] Prazo - aguardar                                                                                                    |   |
| Existem 1 expedientes abertos.                                                                                                    |   |
| Visualizar expedientes                                                                                                    |   |
| Próxima ação: Selecione                                                                                                    |   |
| ■ Analisar prazos<br>Juntar diliginās devolvīdas<br>Registrar resultado - com diligēncis já juntada<br>Triagem                                                                                  |   |
|                                                                                                    |   |
|                                                                                                    |   |
|                                                                                                    |   |
|                                                                                                    |   |
|                                                                                                    |   |

Selecione o "Tipo do Documento".

| vara da Fazenda Publica Municipal de Serra/Juz de Ulterio Substituto da vara da Fazenda Publica Municipal |   |
|----------------------------------------------------------------------------------------------------|---|
| ExFis 8880011-73.2015.8.08.0048 - [S] Prazo - analisar                                                    | ~ |
| MUNICIPIO DE SERRA X VELORUM PISTOL e outros                                                              |   |
| T1. Elvis Drinslah 1.5 Cumprimentes > Centrola de arcenes > EE Dese. anellas:                             |   |
| 12-1 nux e industri - cumprimentos > controle de prazos > [3] Frazo - anansar                             |   |
| [S] Prazo - anaisar                                                                                       |   |
| Tipo do Documento' Modelo                                                                                 |   |
| Selecione [Selecione o modelo]                                                                            |   |
| Selectone                                                                                                 |   |
| B X Y W = = = Top or rolle • Tamanho • (a) X 4a 4b 4b 4b 4b 4b 4b 4b                                      |   |
| 注注  準律 ク C   1    (▲▲・型・ 🖆 目 目 2 注: 主 浩 示 孝 🎟 🏙                                                           |   |
| - 2 💷 ×, x' Ω ¶ 📼 🎯 🔲                                                                                     |   |
|                                                                                                    |   |
|                                                                                                    |   |
|                                                                                                    |   |
|                                                                                                    |   |
|                                                                                                    |   |
|                                                                                                    |   |
|                                                                                                    |   |
|                                                                                                    |   |
|                                                                                                    |   |
|                                                                                                    |   |
|                                                                                                    |   |
|                                                                                                    |   |
|                                                                                                    |   |
|                                                                                                    |   |
|                                                                                                    |   |
| Assinar documento e prosseguir                                                                            |   |
|                                                                                                    |   |
|                                                                                                    |   |
| Proxima açao: Cancelar                                                                                    |   |
|                                                                                                    |   |
|                                                                                                    |   |
|                                                                                                    |   |
|                                                                                                    |   |
|                                                                                                    |   |
|                                                                                                    |   |

#### Selecione o "Modelo".

| - Fluxo Principal: 1 > Cumprimentos                                              | s > Controle de prazos > [S] Prazo - an                                                                 | lisar                        |  | * |
|----------------------------------------------------------------------------------|----------------------------------------------------------------------------------------------------|------------------------------|--|---|
| Prazo - analisar                                                                 |                                                                                                    |                              |  |   |
| lpo do Documento*<br>Decurso de prazo<br>B / U 444 臣 吾 吾 書 二<br>日 注 读 律 つ で 幅 44 | Modelo<br>[Selecione o modelo]<br>Tpo de fonte Selecione o modelo<br>Centrácio- Decurso de Pre<br>A * * |                              |  |   |
|                                                                                  |                                                                                                    |                              |  |   |
| Incluir Anexos                                                                   |                                                                                                    |                              |  |   |
| Prévima acão: Caso pã                                                            | o queira realizar essa tarefa, clique                                                                   | anui Enviernare a accinatura |  |   |

Preencha/altere o modelo, caso necessário, e clique em "Enviar para a assinatura".

| Tipo do Documento<br>Decurso de prazo | o* Modelo                                                                                                    |   |
|---------------------------------------|----------------------------------------------------------------------------------------------------|---|
| B I U AN                              | E = = Too de fonte - Tamanho - X, X <sup>2</sup> - (2) X - (2) X |   |
| 日日 速速                                 | 이 에 웹 "▲·월·월 리 : ·······························                                                                                                    |   |
| PRC<br>PRC<br>REC<br>REC              | Juizo do Colarian. 27 Juizado Especial Civel<br>Paga So Ilvente, 100 Kenu Autiado Casolo Eleiansea. COLATINA-ES-CEP.20702710<br>Teatrine (27) 327 2022<br>CEDEMENTO DO JUIZADO ESPECIAL CIVEL (436)<br>JUERNITE AGO<br>JUERNITE AGO<br>ECERTIDÃO<br>tifico, que decorrido o prazo legal, até a presente data, não foi apresentado(a) (digito).                                                                                                    |   |
| Institie Answer                       | 001 JULI E0 3 ) · · · 02/3                                                                                                    |   |
| Próxima aç                            | ção: Caso não queira realizar essa tarefa, clique aqui Enviar para a assinatura                                                                                                    | , |
|                                       |                                                                                                    |   |

#### ATENÇÃO:

Se o perfil de quem está realizando a tarefa for habilitado para assinar documentos, o sistema o levará para a próxima tela: [S] Prazo – analisar – assinatura. Caso contrário, o responsável pela assinatura da Certidão de decurso de prazo deverá buscar no painel a tarefa [S] Prazo – analisar – assinatura para assinar o documento (nos termos descrito no item anterior). Vide tarefa no painel:

| iltrar caixa(s)                                                                                                    | 3 Deemiear                                                                                      |                                 |
|----------------------------------------------------------------------------------------------------|-------------------------------------------------------------------------------------------------|---------------------------------|
|                                                                                                    | 2                                                                                               |                                 |
| arefas de processos                                                                                                    | Processos - (5) Prazo - análisar - assinatura                                                   |                                 |
| IG] Ato judicial - concluir (Tarefa: 1)                                                                                                    | Processo                                                                                        | Pendente desde                  |
| G] Ato judicial - minutar decisão (Tarefa: 2)                                                                                                    | /Colatina - 2º Juizado Especial Civel/Juizo de Direito do 2º Juizado Especial Civel de Colatina |                                 |
| G] Ato judicial - minutar decisão (inicial - urgência) (Tarefa:                                                                                                    | PJEC 5001851-55.2017.8.08.0014 - Interpretação / Revisão de Contrato                            |                                 |
| [G] Ato judicial - minutar decisão (inicial) (Tarefa: 2)                                                                                                    | ABCD X EFGH                                                                                     | 07/08/2017 15:52                |
| [G] Ato judicial - minutar decisão (urgência) (Tarefa: 1)                                                                                                    | Autodo en ovoszov                                                                               |                                 |
| [G] Ato judicial - minutar despacho (Tarefa: 5)                                                                                                    | Ultima movimentação: 07/08/2017 15:07 - Expedição de carta postal - citação. 🖘                  |                                 |
| 🛯 🗊 [G] Ato judicial - minutar despacho (inicial) (Tarefa: 51   Em ca                                                                                                    | ixas                                                                                            | Foram encontrados: 1 resultados |
| <ul> <li>         [G] Ato judicial - minutar sentença (Tarefa: 10)     </li> </ul>                                                                                                    |                                                                                                 |                                 |
| . [6] Ato judicial - minutar sentença (inicial) (Tarefa. 23)                                                                                                    |                                                                                                 |                                 |
| [G] Petições não lidas ** (Tarefa: 18)                                                                                                    |                                                                                                 |                                 |
| [G] Petições não lidas - apreciação imediata ** (Tarefa: 1)                                                                                                    |                                                                                                 |                                 |
| ISI Arquivado definitivamente (Tarefa: 2)                                                                                                    |                                                                                                 |                                 |
| [S] Arquivado provisoriamente (lareta: 3)                                                                                                    |                                                                                                 |                                 |
| [S] Audiencia - aguardar ··· (lareta: 316)                                                                                                    |                                                                                                 |                                 |
| (S) Audiencia - assinar termo (lareta. 2)                                                                                                    |                                                                                                 |                                 |
| (lareta: 5)                                                                                                    |                                                                                                 |                                 |
| [5] Baixado (lareta: 9)                                                                                                    |                                                                                                 |                                 |
| [1] [S] Conferencia inicial (rareia, is)                                                                                                    |                                                                                                 |                                 |
| (S) Conferencia inicial (urgencia) (Tareta: 2)                                                                                                    |                                                                                                 |                                 |
| [5] Conferência Inicial - assinatura (Iareia, 47)                                                                                                    |                                                                                                 |                                 |
| (a) (a) conterencia inicial - assinatura (urgencia) (iareia. 1)                                                                                                    |                                                                                                 |                                 |
| S Cumprimentor taretar autonomar abertar (lareta: 5)                                                                                                    |                                                                                                 |                                 |
| [S] Cumprimentos - tarefas autonomas abertas (Tarefa: 5)                                                                                                    |                                                                                                 |                                 |
| [S] Cumprimentos - tarefas autonomas abertas (larefa: 5)     [S] Devolvidos do juiz - despacho (Tarefa: 2)     [S] Instância superior - aquardar ratorno (Tarafa: 3)                                                                                                    |                                                                                                 |                                 |
| [5] Cumprimentos - tarefas autonomas abertas (tarefa: 5)     [6] [5] Devolvidos do juiz - despacho (Tarefa: 2)     [5] Instância superior - aguardar retorno (Tarefa: 3)     [5] Instância superior - receber (Tarefa: 1)                                                                                                    |                                                                                                 |                                 |
| [3] [S] Cumprimentos - tarefas autonomas abertas (larefa: 5)<br>[5] Devolvidos de juiz - despacho (Tarefa: 2)<br>[5] Instância superior - receber (Tarefa: 3)<br>[5] Instância superior - receber (Tarefa: 1)<br>[5] Selfose não lidas **<br>[5] Selfose não lidas **                                                                                                    |                                                                                                 |                                 |
| [5] IS Cumprimentos - tarefas autonomas abertas (itera: 5)     [5] Isovolvidos do juiz - despacho (Tarefa: 2)     [5] Instância superior - aguardar retorno (Tarefa: 3)     [5] Instância superior - receber (Tarefa: 1)     [5] Petições não lidas - certificar ** (Tarefa: 9)                                                                                                    |                                                                                                 |                                 |
| [S] Devidos do juiz - despacho (Tarefa: 2)<br>[S] Devidos do juiz - despacho (Tarefa: 2)<br>[S] Datáncia superior - sequardar retorno (Tarefa: 3)<br>[S] Instância superior - receber (Tarefa: 1)<br>[S] Petições não lidas ** (Tarefa: 26)<br>[S] Petições não lidas - certificar ** (Tarefa: 9)<br>[S] Petições não lidas - certificar ** (Tarefa: 9)                                                                               |                                                                                                 |                                 |
| Si Slovevindes - tareta autonomas abertas (latera: s)<br>Si Slovevindes do juiz- despacher (loteria: 2)<br>Si Slovevindes apperior - receber (loteria: 2)<br>Si Slovatinica apperior - receber (lotera: 3)<br>Si Slovatinica apperior (lotera: 3)<br>Si Slovatinica apperior (lotera: 3)<br>Si Slovatinica appendica appendication (lotera: 3)<br>Si Slovatinica appendication (lotera: 3)<br>Si Slovatinica appendication (lotera: 3)<br>Si Slovatinica appendication (lotera: 3)<br>Si Slovatinica appendication (lotera: 3)<br>Si Slovatinica appendication (lotera: 3)<br>Si Slovatinica appendication (lotera: 3)<br>Si Slovatinica appendication (lotera: 3)<br>Slovatinica appendication (lotera: 3)<br>Slovatinica appendication (lotera:                                                                                           |                                                                                                 |                                 |
| Is greater and the second second |                                                                                                 |                                 |
| IS Devicition of Langer and Control. 2)           IS Devicition of Langer and Control. 2)           IS Instaincis apperior - recoder (Lanfa 2)           IS Instaincis apperior - recoder (Lanfa 1)           IS Perições não Idas - " (Lanfa 1)           IS Perições não Idas - " (Lanfa 1)           IS Perições não Idas - " (Lanfa 1)           IS Perições não Idas - contribuis           IS Perições não Idas - contraiso imediatar (Lanfa 5)           IS Perições não Idas - contraiso imediatar (Lanfa 5)           IS Perições não Idas - contraiso imediatar (Lanfa 5)           IS Perições não Idas - contraiso imediatar (Lanfa 5)           IS Perições não Idas - contraiso imediatar (Lanfa 5)           IS Perições não Idas - contraiso imediatar (Lanfa 5)           IS Perições não Idas - contraiso imediatar (Lanfa 5)           IS Perições não Idas - contraiso imediatar (Lanfa 5)           IS Perições não Idas - contraiso imediatar (Lanfa 5)           IS Perições não Idas - contraiso imediatar (Lanfa 5)           IS Perições não Idas - contraiso imediatar (Lanfa 5)           IS Perições não - contraiso imediatar (Lanfa 5)           IS Perições não - contraiso imediatar (Lanfa 5)           IS Perições não - contraiso imediatar (Lanfa 5)           IS Perições não - contraiso imediatar (Lanfa 5)           IS Perições não - contraiso imediatar (Lanfa 5)                                                                                                    |                                                                                                 |                                 |

Se não for realizar a tarefa, clique em Próxima ação: "Caso não queira realizar essa tarefa, clique aqui" para cancelar a tarefa.

|                                                                                                    | nentos - controle de prazos - [a] Frazo - analisar                                        |  |
|----------------------------------------------------------------------------------------------------|-------------------------------------------------------------------------------------------|--|
| Prazo - analisar                                                                                                |                                                                                           |  |
| po do Documento*<br>Decurso de prazo                                                                            | Modelo                                                                                    |  |
| B / U 👫 🗐 🗃                                                                                                    | Tipo de fonte + Tamanho + X, X' = (a) Χ = (b) (b) (b) (A)                                 |  |
|                                                                                                    | E "A·2·2 · 2                                                                              |  |
|                                                                                                    |                                                                                           |  |
| promotion                                                                                                    |                                                                                           |  |
|                                                                                                    | ESTADO DO ESPIRITO SANTO<br>PORER INICIÁRIO                                               |  |
|                                                                                                    | Juízo de Colatina - 2º Juizado Especial Civel                                             |  |
|                                                                                                    | Praga Sol Poenta, 100, Forum Juiz João Cláudio, Esplanada, COLATINA - ES - CEP: 29702-710 |  |
| Samananik                                                                                                    |                                                                                           |  |
| PROCESSO N                                                                                                    | 1º 5001851.55.2017.8.08.0014                                                              |  |
| PROCEDIMEN                                                                                                    | TO DO JUIZADO ESPECIAL CIVEL (436)                                                        |  |
| REQUERIDO:                                                                                                    | EGH E                                                                                     |  |
|                                                                                                    |                                                                                           |  |
|                                                                                                    |                                                                                           |  |
|                                                                                                    | CERTIDAO                                                                                  |  |
| Certifico, que o                                                                                                | decorrido o prazo legal, até a presente data, não foi apresentado(a) [digite].            |  |
|                                                                                                    |                                                                                           |  |
|                                                                                                    |                                                                                           |  |
|                                                                                                    |                                                                                           |  |
| cluir Anexos                                                                                                    |                                                                                           |  |
|                                                                                                    |                                                                                           |  |
|                                                                                                    |                                                                                           |  |
| procession of the second second second second second second second second second second second second second se |                                                                                           |  |

#### ATENÇÃO:

 Essa hipótese só deve ser utilizada se o usuário chegar à conclusão que não deve dar a certidão de decurso de prazo

#### 2. Analisar certidão de decurso de prazo para assinatura

#### Nome da tarefa no painel: [S] Prazo – analisar – assinatura

**Glossário:** agrupa todos os processos que estejam aguardando a assinatura da certidão de decurso de prazo.

Acessos permitidos: Magistrado, Diretor de Secretaria e Assistente Avançado.

**Comportamento**: ao assinar, o sistema retornará sempre à tarefa **[S] Prazo – aguardar** se houver expediente aberto (nas hipóteses de ausência de ciência; pendência de manifestação ou de decurso de prazo de algum documento expedido pelo PAC no processo). Caso contrário, seguirá para Triagem.

Situação do processo: não altera

#### $\rightarrow$ PASSO-A-PASSO (2):

Analise o documento, proceda às alterações que entender necessárias (ou clique em Retornar para minuta se desejar que outra pessoa corrija o documento), e clique em Salvar alterações antes de Assinar documento.

| Não foram informados agrupamentos                                     | para este componente.                                                                                                    |  |
|-----------------------------------------------------------------------|----------------------------------------------------------------------------------------------------|--|
| linuta do documento                                                   |                                                                                                    |  |
| Tipo do Documento *<br>Decurso de prazo<br>Minuta                     | Medela<br>Sobecione o modelo)                                                                                                    |  |
| B / U AR 目 2 日 日<br>日 日 深 伊 - 2 0 1 1 1                               | (a) Too de fonte = Tamente → 1, x, x <sup>-∞</sup> (a) x (a) Constant (a) (b) (b) (b) (b) (b) (b) (b) (b) (b) (b                                                                           |  |
| ESTA<br>POD<br>Juizz<br>Prage<br>Tatefor                              | DO DO ESPÍRITO SAUTO<br>R. NUCLERIO<br>de Colatina - 2 <sup>4</sup> visitado Especial Civel<br>o Ferens, 50, Feren Juli Jab Cilburo, Estandos, COLATINA ES - CEP-29702-118<br>er/3 7271022 |  |
| PROCESSO Nº 500<br>PROCEDIMENTO E<br>REQUERENTE: AB<br>REQUERIDO: EEG | 1851.55.2017.8.08.0014<br>O JUIZADO ESPECIAL CÍVEL (436)<br>D<br>J                                                                                                    |  |
| Certifico, que decon                                                  | CERTIDÃO<br>do o prazo legal, até a presente data, não foi apresentado(a) [digite]                                                                                                    |  |
|                                                                       | 00147804 E0 3 0047                                                                                                    |  |
| Anexos                                                                | 4                                                                                                    |  |
| + Adicionar Arquivos Su                                               | ortados                                                                                                    |  |
|                                                                       | Assinar documento(s)                                                                                                    |  |
| 19                                                                    |                                                                                                    |  |
| Salvar alterações De                                                  | scartar alterações                                                                                                    |  |
| Próxima ação: Retorna                                                 | para minuta                                                                                                    |  |
|                                                                       |                                                                                                    |  |

#### ATENÇÃO:

 Havendo algum expediente pendente de ciência ou manifestação ou decurso de prazo, após a assinatura da certidão de decurso de prazo o processo será movimentado novamente para o [S] Prazo – aguardar.

#### 3. Juntar diligências devolvidas

#### Nome da tarefa no painel: [S] Prazo – juntar diligências devolvidas

**Glossário:** permite a juntada do comprovante da diligência devolvida (AR, Carta Precatória/Carta Rogatória, Mandado e Ofício devolvidos – cumpridos ou não) para, em seguida, registrar ciência da parte (data da intimação de cada parte). Permite, ainda, utilizá-la como escaninho para deixar os processos que aguardam a devolução dessas diligências. Feito isso o fluxo segue para o registro do resultado.

Acessos permitidos: Magistrado, Diretor de Secretaria, Assistente Avançado e Assistente Básico.

**Comportamento:** Editor de texto carrega os tipos de documentos "Certidão – Juntada Aviso de Recebimento, Certidão – Juntada CP Devolvida, Certidão – Juntada Mandado Devolvido e Certidão – juntada diversos", podendo anexar as diligências devolvidas (documentos tipo *UPLOAD*), sendo lançado automaticamente o movimento de juntada.

Situação do processo: não altera

# $\rightarrow$ PASSO-A-PASSO (3):

Abrir a tarefa [S] Prazo – juntar diligências devolvidas e clicar no ícone <u> </u>.

| Painel do u  Painel do u  Pain | nel Processo Atividades Audiências e sessões                                                                                                    | Configuração Ac                                                                                                    | esso rápido:                                 |
|----------------------------------------------------------------------------------------------------|----------------------------------------------------------------------------------------------------|----------------------------------------------------------------------------------------------------|----------------------------------------------|
| asa <u>Ceedenta</u> Apraedores <u>Unes lardes realadas</u> fif de viesalização:                                                                                                    |                                                                                                    |                                                                                                    | Painel do usuár                              |
| Operator         Perspectance         Perspectance                                                                                                    | de visualização: 🕢 Restrio 💮 Completo (somente consuita)<br>as                                                                                                    |                                                                                                    | [\$] Prazo - juntar diligências devolvidas 🛸 |
| If (a) Ab placed so conclus (Therls 2)       Processos       Processos       Processos         If (a) Lexiple-Interview (Therls 2)       Processos (Therls 2)       Processos       Processos       Processos         If (a) Lexiple-Interview (Therls 2)       Processos (Therls 2)       Processos       Processos       Processos         If (a) Lexiple-Interview (Therls 2)       Processos (Therls 2)       Processos (The                                                                                                    | alizar caixa »                                                                                                    | Pesquisar                                                                                                    |                                              |
| IP (Uberrigles - Rendjučt * (Unrefs.1))     IP (Uberrigles - Rendjučt * (Unrefs.1))     IP (Uberrigles - Rendjučt * (Unrefs.1))     IP (Uberrigles - Rendjučt * (Unrefs.1))     IP (Uberrigles - Rendjučt * (Uberlis.1))     IP (Uberrigles - Rendjučt * (Uberlis.1))     IP (Uberlis.1))     IP (Uberlis.1))     IP (Uber                                                                                                    | [G] Ato judicial - concluir (Tarefa: 2)                                                                                                    | Processos - [S] Prazo - juntar diligências devolvidas                                                                                                    |                                              |
| [1] Stassko (terk: 3)       Mara da Fazenda Piblica Municipal de Serra/Juli de Direitio Substituto da Vara da Fazenda Piblica Municipal       106/2014 (Tr.12)         [5] Portez-inencial (terk: 2)       Si Portez-inencial (terk: 2)       EAFFe SB80011-72, 2015, 0.8.0049 - Municipal is         [5] Portez-inencial (terk: 2)       Si Portez-inencial (terk: 2)       EAFFe SB80011-72, 2015, 0.8.0049 - Municipal is         [5] Portez-inencial (terk: 2)       EAFFe SB80011-72, 2015, 0.8.0049 - Municipal is       1106/2015 17.19         [5] Portez-inencial (terk: 1)       [5] Portez-inencial (terk: 1)       1106/2015 17.29         [6] Portez-inencialenti- cartas" (terk: 1)       [5] Portez-inencialenti- cartas" (terk: 1)       1106/2015 10:29 - Expedição de mandado - cătajão. (f)         [6] Portez-inencialenti- cartas" (terk: 1)       [6] Portez-inencialenti- cartas" (terk: 1)       Fortem encontrados: 1166/2015 10:29 - Expedição de mandado - cătajão. (f)                                                                                                    | [G] Liberação - Renajud * (Tarefa: 1)                                                                                                    | Processo                                                                                                    | Pendente desde                               |
| [3] Preparar expediente - cartas ** (Tarels: 1)     [3] Preparar expediente - cartašo ** (Tarels: 1)     [3] Preparar expediente - cartašo ** (Tarels: 1)                                                                                                    | [5] Botado (Tarefa: 3) [5] Conterioncia inicial (Tarefa: 2) [5] Pottojões não lidas ** (Tarefa: 2) [5] Petazojuntar diligências devolvidas (Tarefa: 1) [5] Prezara expedienteassinatura director ** (Tarefa: 1) | Mara da Fazenda Pública Municipal de Serral-Juiz de Direito Substituto da Vara da Fazenda Pública Municipal           EXFIS 8880011-73, 2015 8.08,0.0048 - Municipals           EXFIS 080001100 ESBRAX Vetorum Patole o outros (1)           Antuado em: 2092/015           Utimizario en conservatorio da Vetorum Patole o outros (1)           Antuado em: 2092/015 | 11/06/2015 17:19                             |
| (a) preparar expedience - ceruduo - (lareta. 1)                                                                                                    | [S] Preparar expediente - cartas ** (Tarefa: 1)                                                                                                    | onina novincinação. Novez na totas - especisção de mandado - cuação.                                                                                                    | Foram encontrados: 1 resultados              |
| [3] Proparar expediente = discov ((horts 1)) [3] Proparar expediente = discov ((horts 1)) [4] Proparar expediente = discov ((horts 1)) [5] Proparar expediente = discov ((horts 1)) [6] Proparar expediente = discov ((horts 1)) [7] [9] Stanson expediente = discov ((horts 1)) [7] [9] Transot em julgado - lançar movimento (Tartta 1) [7] [9] Transot em julgado - lançar movimento (Tartta 1)] [7] [9] Transot em julgado - lançar movimento (Tartta 1)] [7] [9] Transot em julgado - lançar movimento (Tartta 1)] [7] [7] [7] [7] [7] [7] [7] [7] [7] [7]                                                                                                    | [S] Preparar expediente - mandado ** (Tarefa: 1)<br>[S] Preparar expediente - oficio ** (Tarefa: 1)                                                                                                    |                                                                                                    |                                              |

# Selecionar o tipo de documento:

| Tipo do Documento*                                                                                                    |                                         |                                         |  |  |
|----------------------------------------------------------------------------------------------------|-----------------------------------------|-----------------------------------------|--|--|
| Selecione<br>Selecione<br>Certidão - Juntada Aviso de Recebiment<br>Certidão - Juntada CP Devolvida<br>Certidão - Juntada Carta Regatória devo<br>Certidão - Juntada Mandado/Oficio devo | Tamanho • X, X' am a<br>Nida<br>Nida    | X = 2. (1) = A 1/2<br>7 = 1 1 1 1 Ω 2 = |  |  |
|                                                                                                    |                                         |                                         |  |  |
|                                                                                                    |                                         |                                         |  |  |
|                                                                                                    |                                         |                                         |  |  |
|                                                                                                    |                                         |                                         |  |  |
| Gravar Próxima ação:                                                                                                    | Caso não queira realizar essa tarefa, c | lique aqui Enviar para a assinatura     |  |  |

Selecionar o modelo do documento:

| Colatina - 2º Juizado Especial Civel/Juizo de Direito do 2º Juizado Especial Civel de Colatina PJEC 5001851-55.2017.8.08.0014 - [S] Prazo - juntar diligências devolvidas ABCDX EFGH                                                                    |   |
|----------------------------------------------------------------------------------------------------|---|
| TJ - Fluxo Principal: 1 > Cumprimentos > Controle de prazos > [5] Prazo - juntar diligências devolvidas                                                                                                    |   |
| [5] Praco_juntar dilighenesis devolvidas         Tipo do Documento*         Modelo         Certidão - Juntada Axiso de Recebimeroj         Certidão - Juntada Axiso de Recebimeroj         E E F # # >          I I # # # # # # # # # # # # # # # # # # | 1 |
| ESTADO DO ESPÍRITO SANTO<br>PODER JUDICIARIO<br>Julizo de Colatina - 2º Julizado Especial Civel<br>Praga Sename, 100, Forum Julizado Cláudio, Esplanada, COLATINA - ES - CEP: 20702-710<br>Telefone (27) 97216922                                       |   |
| PROCESSO N° 5001851.55.2017.8.08.0014<br>PROCEDIMENTO DO JUIZADO ESPECIAL CÍVEL (436)<br>REGUERRENTE ABÇO<br>REGUERRIDO: EFGH                                                                                                    |   |
| Certifico que nesta data juntei aos autos o AR de nº [digite o numero do AR], referente ao expediente nº [digite],<br>COLADINA-ES. 7 de agosto de 2017                                                                                                  |   |
| Incluir Anexos                                                                                                    |   |
| Gravar Próxima ação: Caso não queira realizar essa tarefa, clique aqui Enviar para a assinatura                                                                                                    |   |
|                                                                                                    |   |
|                                                                                                    |   |

Após inserção dos dados necessários, clicar em Gravar alterações:

| Ruco X Engn                                                                                                    |   |
|----------------------------------------------------------------------------------------------------|---|
| Yrazo - juntar diligéncias devolvidas                                                                                                    |   |
| no do Documento* Modelo<br>stráda - Juntada Aviso de Recebimento Concilida - Juntada de Aviso de Recebimento Concilida - Aviso de Recebimento Concilida - Juntada de Aviso de Recebimento Concilida - Aviso de Recebimento Concilida - Avi |   |
| 3 Z U AA 由 = 本 書 目 Topo de totte   Tamanho   X, X ⊂ (2) & u U U U U U U U U U U U U U U U U U U                                                                                                    |   |
| ESTADO DO ESPÍRITO SANTO<br>PODER JUDICIÁRIO<br>Julizo de Colatina - 2º Julizado Especial Civel<br>Praz SO Poma Juliz João Cláudio, Eplanada. COLATINA - ES - CEP: 28702.710<br>Teléfone (27) 37215022                                                                                                    |   |
| PROCESSO Nº 5001851-55.2017.8.08.0014<br>PROCEDMENTO DO JUIZADO ESPECIAL CÍVEL (436)<br>REQUERIDO: EESH                                                                                                    |   |
| Certifico que nesta data juntei aos autos o AR de nº ( <mark>digite o número do AR</mark> ), referente ao expediente nº ( <mark>digite)</mark><br>CQLATINA-ES, 7 de agosto de 2017                                                                                                    |   |
| cluir Anexos                                                                                                    | * |
| Gravar Próxima ação: Caso não queira realizar essa tarefa, clique aqui Enviar para a assinatura                                                                                                    |   |
|                                                                                                    |   |
|                                                                                                    |   |
|                                                                                                    |   |

Clicar em Adicionar para inserir o documento a ser juntado (o qual já deverá estar digitalizado e gravado em *PDF*):

| Colatina - 2º Juizado Especial Clvel/Juizo de Direito do 2º Juizado Especial Clvel de Colatina PJEC 5001851-55.2017.8.08.0014 - [S] Prazo - juntar diligências devolvidas                                            |  |
|----------------------------------------------------------------------------------------------------|--|
| ABCD X EFGH Do do Documento* Modelo entidão - Juntada Aviso de Recebimetro Certidão - Juntada de Aviso de Recebimetro                                                                                                |  |
| B / ∐ 44 ≡ ≡ ≡ ≡ Top de tonte • Tamanto • X, X' == 0 X 30 30 30 40 40<br>Ξ Ξ Ξ # # 0 0 11 11 4 - 22 • 21 = 0 21 - 2 + 1, X 7 = 0 1 1 12 1 12 1 12 1 12 1 12 1 12 1 1                                                 |  |
| ESTADO DO ESPIRITO SANTO<br>PODER JUDICIÁRIO<br>Juizo de Colatina - 2º Juizado Especial Civel<br>Praga Sol Ponente, 100 Fórum Juiz Jaão Cláudio, Esplemada, COLATINA - ES - CEP: 29702-710<br>Telefore (27) 37214022 |  |
| PROCESSO Nº 5001851-55.2017.8.08.0014<br>PROCEDIMENTO DO JUIZADO ESPECIAL CIVEL (436)<br>REQUERIDO: EEGH                                                                                                    |  |
| CERTIDAO<br>Certifico que nesta data juntei aos autos o AR de nº [ <mark>digite o número do AR]</mark> . referente ao expediente nº <mark>[digite].</mark><br><u>COLATINA-ES</u> . 7 de agosto de 2017               |  |
| cluir Anexos                                                                                                    |  |
| Adicionar Arquives Suportados                                                                                                    |  |
| Cravar Próxima ação: Caso não queira realizar essa tarefa, clique aqui Enviar para a assinatura                                                                                                    |  |
|                                                                                                    |  |
|                                                                                                    |  |
|                                                                                                    |  |

Após selecionar o arquivo a ser inserido, selecione o Tipo de documento:

| PROCEDIMENTO DO JUZADO E<br>REQUERENTE: ABCD<br>REQUERIDO: EEGH<br>Certifico que nesta data juntei aos | CERTIDÃO<br>autos o AR de nº [digite o número do AR], referente ao<br><u>COLATINA ES</u> , 7 de agosto de 2017<br>Suportados | Alegação de impedimento /Suspeição<br>Alegação de Incompetência<br>Apresentação de roi de testemunhas<br>Auto positivo de arrematação<br>Auto positivo de arrematação<br>Auto positivo de arrematação<br>Auto positivo de arrematação<br>Auto positivo de arrematação<br>Auto positivo de arrematação<br>Auto positivo de arrematação<br>Carta Postal - Citação<br>Carta Postal - Citação<br>Carta Postal - Intimação<br>Carta Rogatória devolvida<br>Carta Agatória devolvida<br>Carta de Preposição<br>Certidão - Análise Tempestividade<br>Certidão - Análise Tempestividade<br>Certidão - Citação<br>Certidão - Citação |     |
|----------------------------------------------------------------------------------------------------|----------------------------------------------------------------------------------------------------|----------------------------------------------------------------------------------------------------|-----|
| 1) TESTE11.pdf                                                                                         | Tipo de documento:                                                                                                    | Selecione o tipo                                                                                                    | άβ. |
| 30,7 KiB                                                                                               | Descrição:                                                                                                    | TESTE11                                                                                                    |     |
| application/pdf                                                                                        | Número (opcional):                                                                                                    |                                                                                                    |     |
|                                                                                                    | Sigiloso (opcional):                                                                                                    |                                                                                                    |     |
|                                                                                                    |                                                                                                    |                                                                                                    |     |

Após inserção do arquivo, clicar em Gravar novamente.

(\*) Se houver "registro gravado com sucesso", será sinalizado com 🖌 na lateral do documento.

| 0                       | Tino de decumento:                           | Avies de Basehimente (AB)     |  |
|-------------------------|----------------------------------------------|-------------------------------|--|
| 80,7 KiB                | Descrição:                                   | TESTEII                       |  |
| application/pdf         | Número (opcional):                           |                               |  |
|                         | Sigiloso (opcional):                         |                               |  |
|                         |                                              | Registro gravado com sucesso! |  |
| ravar Proxima ação: Cas | nao queira realizar essa tareta, cilque aqui | Enviar para a assinatura      |  |
|                         |                                              |                               |  |
|                         |                                              |                               |  |

## Clicar em Enviar para a assinatura.

| 80,7 KiB<br>application/pdf      | Tipo de documento:<br>Descrição:           | Aviso de Recebimento (AR)     | ~ |
|----------------------------------|--------------------------------------------|-------------------------------|---|
|                                  | Sigiloso (opcional):                       |                               |   |
| Adicionar X Limpar Arquivos Supo | ortados                                    |                               |   |
|                                  |                                            |                               |   |
|                                  |                                            | Registro gravado com sucesso! |   |
|                                  | o queira realizar essa tareta, clique aqui | Enviar para a assinatura      |   |
| ravar Proxima ação. Caso nac     |                                            |                               |   |
| rioxina açao. Caso nac           |                                            |                               |   |

#### Comportamento:

• O processo irá e para a tarefa [S] Prazo – juntar diligências devolvidas – assinatura.

| ATENÇ | ÇÃO:                                                                                                    |
|-------|----------------------------------------------------------------------------------------------------|
| •     | Se o perfil de quem está realizando a tarefa for habilitado para assinar documentos, o sistema o levará automaticamente para a tela <b>[S] Prazo – juntar diligências devolvidas – assinatura.</b> Analise o documento, proceda às alterações que entender necessárias (ou retorne para minuta se desejar que outra pessoa corrija o documento), e clique em Salvar alterações antes de Assinar documento. |
| •     | Caso contrário, o responsável pela assinatura deverá buscar no painel a tarefa [S]<br><b>Prazo – juntar diligências devolvidas – assinatura</b> para assinar o documento,<br>conforme demonstrado <b>no painel do usuário abaixo:</b>                                                                                                    |

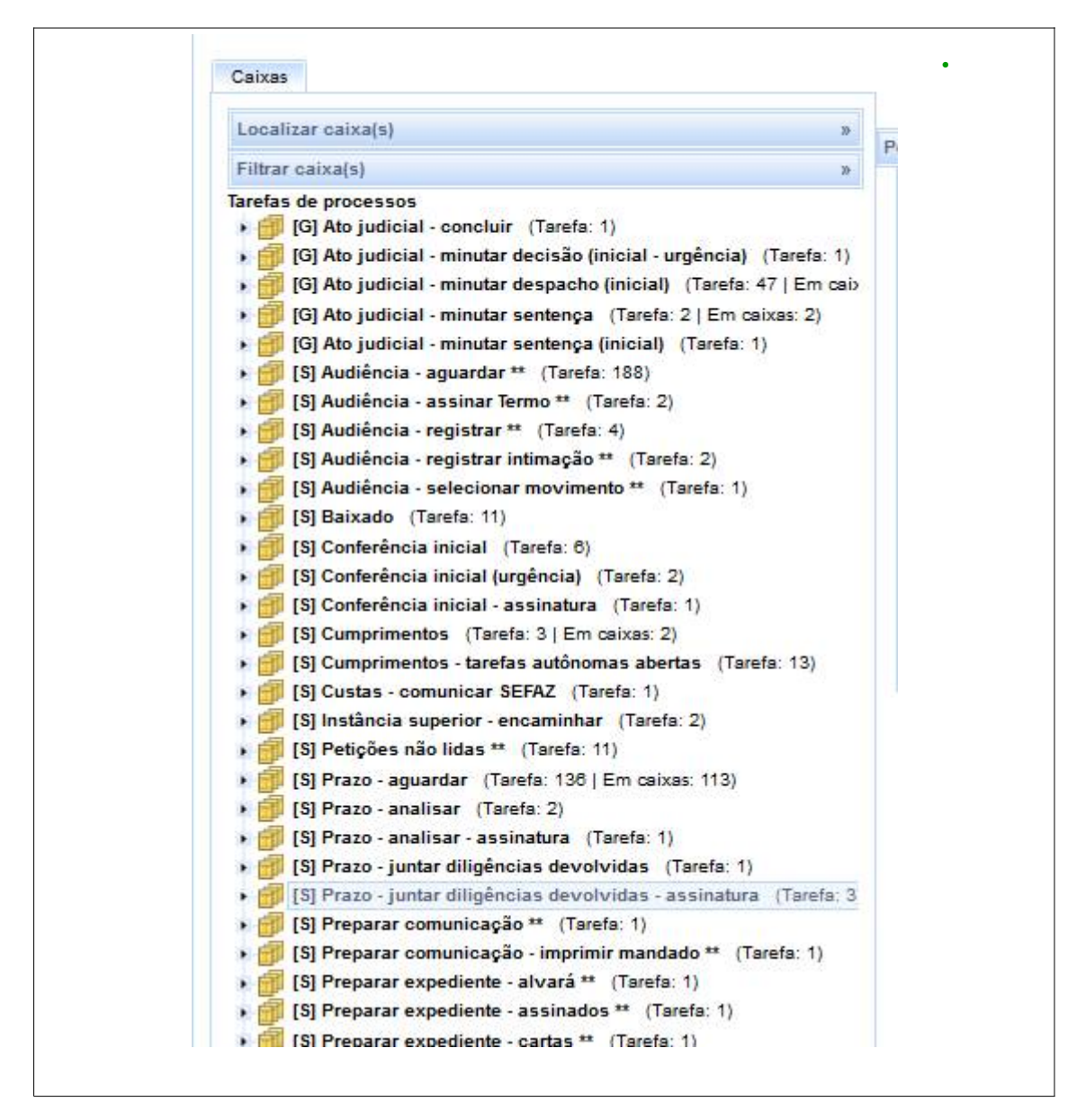

#### 4. Assinar certidão de juntada de diligências

Nome da tarefa no painel: [S] Prazo – juntar diligências devolvidas – assinatura Glossário: permite a assinatura da certidão de juntada de diligências devolvidas (AR's, Carta Precatória/Carta Rogatória, Mandado e Ofício).

Acessos permitidos: Magistrado, Diretor de Secretaria e Assistente Avançado.

Movimento (automático): Juntada de #{tipo\_de\_documento} - código 581.

(\*) O complemento do movimento dependerá do tipo de documento selecionado no editor de texto:

- Certidão Juntada Aviso de Recebimento = Aviso de Recebimento (AR)
- Certidão Juntada CP Devolvida = Carta Precatória
- Certidão Juntada Mandado/Oficio Devolvidos = Certidão
- Certidão Juntada Diversas = outros documentos

# Comportamento: O processo será levado para a tarefa [S] Prazo – selecionar registro de resultado.

Situação do processo: não altera

#### $\rightarrow$ PASSO-A-PASSO (4):

Acesse o painel e selecione a tarefa [S] Prazo – juntar diligências devolvidas – assinatura

| .ocalizar caixa(s) »                                                                                                    |                                                                                                    |                                                                       |
|----------------------------------------------------------------------------------------------------|----------------------------------------------------------------------------------------------------|-----------------------------------------------------------------------|
| iltrar caiva(e)                                                                                                    | Vesquisar                                                                                                    |                                                                       |
| rofee do presseene                                                                                                    | Processos - [\$] Prazo - juntar diligências devolvidas - assinatura                                                                                                    |                                                                       |
| Instancesso(s)     •       Instancesso(s)     •       Instancesso(s)     • <tdinstancesso(s)< td="">     •       <tdi< th=""><th>Processos - [5] Prozo - juntar dilegências devolvidas - assinatura<br/>Processos<br/>Colatina - 2º Julizão Especial Civel/Julizo de Direito do 2º Julizão Especial Civel de Colatina<br/>PJEC 5001881-52 5017.8.08.0014 - Interpretação / Revisão de Contrato<br/>AREOL VERI<br/>Astuado em: 07/80/2017 17:st1 - Especição de Certidão. D</th><th>Pendente desde<br/>97/08/2017 17:42<br/>Foram encontrados: 1 resultados</th></tdi<></tdinstancesso(s)<> | Processos - [5] Prozo - juntar dilegências devolvidas - assinatura<br>Processos<br>Colatina - 2º Julizão Especial Civel/Julizo de Direito do 2º Julizão Especial Civel de Colatina<br>PJEC 5001881-52 5017.8.08.0014 - Interpretação / Revisão de Contrato<br>AREOL VERI<br>Astuado em: 07/80/2017 17:st1 - Especição de Certidão. D | Pendente desde<br>97/08/2017 17:42<br>Foram encontrados: 1 resultados |

<u>NOTA</u>: ao entrar na tarefa **[S] Prazo – juntar diligências devolvidas – assinatura**, o usuário poderá alterar pessoalmente o documento ou retornar para minuta se outro realize as modificações.

Estando tudo a contento, clicar em Salvar alterações (mesmo que o documento não tenha sido alterado). Sendo o registro gravado com sucesso, será sinalizado com na lateral do "tipo de documento". Logo após, clicar em Assinar documento:

| Nut do documento<br>teo do Documento<br>Tendão - Junada Also de Recebimento<br>Inste<br>B / L 44: E E E E E Too de tente - manhe - , , , , , , , , , , , , , , , , , ,                                                                                                    |
|----------------------------------------------------------------------------------------------------|
| ieo do Documento" Nodeb<br>Bardido - Juntado Aliso de Recebimento.<br>Bardido - Juntado Aliso de Recebimento (Nodeb)<br>Bardido - Juntado Especial Civel<br>PROCESSO Inº 5001851-55-2017.8.08.0014<br>PROCESSO Inº 5001851-55-2017.8.08.0014<br>PROCESSO Inº 50018                   |
| Pardida - Junda Akiso de Recebimento en le Nelecime o modelo) e<br>B / I Ade E E E E E Do de tota - tananta · X, X' = A X D C D D A XS<br>E I E E E E E E E D Do de tota - tananta · X, X' = A X D C D D A XS<br>ESTADO DO ESPERITO SANTO<br>PODER AUDICARIO<br>PODER AUDICARIO<br>PODER AUDICARIO<br>PODER AUDICARIO<br>PODER AUDICARIO<br>PROCESSO N° 5001851-55.2017.8.08.0014<br>PROCESSO N° 5001851-55.2017.8.08.0014<br>PROCESSO N° 500                |
| B J J 44 E E E E E E C 100 C ESPERITO SANTO<br>PODER JUDICARIO<br>PODER JUDICARIO<br>PODER JUDICARIO<br>PODER JUDICARIO<br>PROCESSO N° 5001851-55.2017.8.08.0014<br>PROCESSO N° 5001851-55.2017.8.08.0014<br>PROCESSO N° 5001851-55             |
| E I E E E O O TE CALADO DO ESPENTIO SANTO<br>PODER JUDICIÁRIO<br>JUDICIÓ ESTADO DO ESPENTIO SANTO<br>PODER JUDICIÁRIO<br>JUDICIÓ ESTADO DO ESPECIAL CIVEL<br>Page So Peers, 109. Fema Jai Jako Elisona, Explanada, COLATINA, ES-CEP. 20702710<br>Henne (ET 2017)<br>PROCESSO Nº 5001851.55.2017.8.08.0014<br>PROCEDIMENTO DO JUDADO ESPECIAL CIVEL (436)<br>REGUERIDO: EESH<br>CERTIDÃO<br>Centáco que nesta data juntei aos autos o AR do nº (Eggle o número do AR), referente ao expediente nº<br>(Eggle)<br>COLATINA-ES. 7 de agosto de 2017                                                                                                    |
| SCOLADINA-ES. 7 de agosto de 2017  Argunes Suportados  Top de documenta Argunes Suportados  Argunes Suportados  Certifica que nesta data juntei aos autos o AR de nº (digate o número do AR), referente ao expediente nº  Coladina-ES. 7 de agosto de 2017  Top de documenta Argunes Suportados  Cester 1, por f  Coladina-ES. 7 de agosto de 2017  Coladina-ES. 7 de agosto de 2017  Colad                                                                                                    |
| ESTADO DO ESPÍRITO SANTO PODER-JUDICARIO Julizo de Colatina :: 7 Julizado Especial Civel Prode Subvectivo: 700 Februario de Selecido: Referense, COUNTIVA :: E5 - CEP: 23702-710 Tréféren (T) 7211902 PROCESSO Nº 5001851:55:2017.8.08.0014 PROCESSO Nº 5001851:55:2017.8.08.0014 PROCESSO Nº 5001851:55:2017.8.08.0014 PROCESSO Nº 5001851:05:2017.8.08.0014 PROCESSO Nº 5001851:05:2017 CERTIDÃO Centiño que nesta data juntei aos autos o AR de nº (digite o número do AR), referente ao expediente nº [digite] COLATINA_ES.7 de agosto de 2017 PROCESSO Nº 5001851:52:11.pdf PROCESSO Nº 5001851:52:11.pdf PROCESSO Nº 5001851:52:111 PROCESSO Nº 5001851:52:1105 PROCESSO Nº 50018                                                                                                    |
| Juizo de Colatina -2: Juizado Especial Civel         Image Se Preventi, 103 Frienda Liside Ciudos, Esplanada, COLATINA -ES - CEP. 22702.710         Teléfene (27) 3721902         PROCESSO IN SOMBST-55.2017.8.8.0014         PROCESSO IN SOMBST-55.2017.8.8.0014         PROCESSO IN SOMBST-55.2017.8.0.0141         PROCESSO IN SOMBST-55.2017.8.0.0141         PROCESSO IN SOMBST-55.2017.8.0.0141         PROCESSO IN SOMBST-55.2017.8.0.0141         PROCESSO IN SOMBST-55.2017.8.0.0141         PROCESSO IN SOMBST-55.2017.8.0.0141         PROCESSO IN SOMBST-55.2017.8.0.0141         Certifica que nesta data juntei aos autos o AR de nº (digute o número do AR), referente ao expediente nº (digute)         COLADINA-ES. 7 de agosto de 2017                                                                                                    |
| PROCESSO II* Solvation 52.2017.8.88.0014 PROCESSO II* Solvation 52.2017.8.88.0014 PROCESSO II* Solvation 52.2017.8.88.0014 PROCESSO II* Solvation 52.2017.8.88.0014 PROCESSO II* Solvation 52.2017.8.88.0014 PROCESSO II* Solvation 52.2017.8.88.0014 PROCESSO II* Solvation 52.2017 PROCESSO II* Solvation 52.2017 P                                                                                                    |
| PROCESSO N° 5001851.55.2017.8.08.0014<br>PROCESSO N° 5001851.55.2017.8.08.0014<br>PROCESSO N° 5001851.55.2017.8.08.0014<br>PROCESSO N° 5001851.55.2017.8.08.0014<br>PROCESSO N° 5001851.57.201<br>REQUERIDO. EFERT<br>CERTIDÃO<br>Certifico que nesta data juntei aos autos o AR de n° (figite o número do AR), referente ao expediente n°<br>(figite)<br>COLADINA:ES. 7 de agosto de 2017<br>COLADINA:ES. 7 de agosto de 2017<br>COLADINA:ES. 7 de agosto de 2017<br>To de documento: Axiso de Recebimento (AR)<br>PROCESSO N° 5001851.52.01<br>To de documento: Axiso de Recebimento (AR)<br>PROCESSO N° 5001851.52.01<br>PROCESSO N° 5001851.52.01<br>COLADINA:ES. 7 de agosto de 2017                                                                                                    |
| PROCEDIMENTO DO JUIZADO ESPECIAL CIVEL (436)<br>REQUERITE: ASQO<br>REQUERIDO: EESH<br>CERTIDÃO<br>Centêco que nesta data juntei aos autos o AR de nº (digite o número do AR), referente ao expediente nº<br>(digite)<br>COLADINA-ES. 7 de agosto de 2017<br>COLADINA-ES. 7 de agosto de 2017<br>COLADI |
| CERTIDÃO Certifico que nesta data juntei aos autos o AR de nº (digâte o número do AR), referente ao expediente nº COLATINA-ES. 7 de agosto de 2017 COLATINA-ES. 7 de agosto de 2017 COLATINA-ES. 7 de                                                                                                    |
| Centifico que nesta data juntei aos autos o AR de nº (digite o número do AR), referente ao expediente nº<br>(digite) COLATINA_ES. 7 de agosto de 2017                                                                                                    |
| Certifico que nesta data juntei aos autos o AR de nº (digate o número do AR), referente ao expediente nº<br>(digate) COLATINALES. 7 de agosto de 2017  Accurator Arguives Suportados                                                                                                    |
| COLADINA-ES. 7 de agosto de 2017                                                                                                    |
| Addenser X Limper Arguives Suportados                                                                                                    |
| Addonar X Limpar Arguives Suportados                                                                                                    |
| Adcionar X Limpar Arquives Suportados      TES TE11.pdf Too 66 documento: Aviso de Recebimento (AR)     GO, 7 KIB     Des orção TES TE1                                                                                                    |
| TESTET1.pdf     Too 66 documento: Aviso de Recebimento (AR)     V     TESTET1.pdf     Too 66 documento: Aviso de Recebimento (AR)     V     TESTET1                                                                                                    |
| 1         TESTET1.pdf         Tp0 de documento:         Aviso de Recebimento (AR)           00,7 Killo         Descrição:         TESTET1                                                                                                    |
| Op,7 KIB     Descrição: TESTE1                                                                                                    |
| Contraction and the second second sec                                                                                                    |
| Numero (opconta):<br>Sigliado (opconta):                                                                                                    |
|                                                                                                    |
| 💠 Adictionar X Limpar Arquive Superfados                                                                                                    |
| Assinar documento(s)                                                                                                    |
|                                                                                                    |
|                                                                                                    |
| Salvar alterações Descantar alterações                                                                                                    |
|                                                                                                    |
|                                                                                                    |
| Próxima acão Relomar nara minuta                                                                                                    |

#### 5. Selecionar registro de resultado

Nome da tarefa no painel: [S] Prazo – selecionar registro de resultado

**Glossário:** Tarefa utilizado quando a intimação/citação/notificação for realizada via **AR's, Carta Precatória/Carta Rogatória, Mandado ou Ofício.** Traz duas opções para selecionar: Encerrar expediente ou Registrar ciência

Acessos permitidos: Magistrado, Diretor de Secretaria, Assistente Avançado.

Movimento (automático):

Situação do processo: não altera

**IMPORTANTE:** 

- Intimações por AR's, Carta Precatória/Carta Rogatória, Mandado ou Ofício: nas hipóteses em que <u>há necessidade de aguardar a devolução da diligência para fins de</u> <u>aferir a data da abertura do prazo para manifestação</u>, o usuário terá que, de posse do documento, juntar as diligências e registrar a ciência da parte (data que foi intimada).
- 2. Intimações eletrônica ou por Diário: já nesse caso, a <u>ciência é dada pelo próprio sistema</u> assim que o advogado/procurador abrir a intimação ou na data da publicação da intimação no diário, respectivamente, sendo movimentado o processo automaticamente para a tarefa [S] Prazo analisar quando do decurso do prazo ou resposta.
- Intimações por telefone e pessoalmente: quando a intimação é feita por telefone e pessoalmente, a ciência também é gerada no momento do registro do expediente no PAC.
- 4. Se a diligência foi frustrada, não será necessário o registro da ciência. Deve-se realizar a juntada do AR, Mandado, Ofício ou Carta Precatória (conforme o caso), certificar o fato, e na tarefa [S] Prazo selecionar registro de resultado e selecionar Encerrar expediente --> Finalizar.

#### ATENÇÃO:

- O acesso à tarefa de registro de resultado de diligência também pode ser realizada pela tarefa [S] Prazo – aguardar selecionando a opção Registrar resultado – com diligência já juntada estando diante das seguintes hipóteses:
- quando foi juntado o comprovante da diligência devolvida, mas, por equívoco, se esqueceu de registrar o resultado naquela ocasião;
- quando há necessidade de encerrar um expediente porque não foi fechado pelo sistema devido a alguma intercorrência/erro de sistema ou porque a resposta à citação/intimação/notificação não foi feita pela aba "Expediente" no painel do representante processual.

#### $\rightarrow$ PASSO-A-PASSO (5):

Selecione Encerrar expediente ou Registrar ciência conforme o caso:

**5.1 Encerrar expediente** – Se verificar que a diligência foi frustrada, selecionar Encerrar expediente para pôr fim à análise de prazo e fechar o expediente aberto.

| Pe    | Colatina - 2º Ju       | Izado Especial Civel/Juiz | o de Direito do 2º Juiza<br>0014 - [S] Prazo | ado Especial Civel de Colatina      |
|-------|------------------------|---------------------------|----------------------------------------------|-------------------------------------|
|       | ABCD X EFGH            | 001-00.2011.0.00          |                                              | o selectorial registro de resultado |
| TJ -  | Fluxo Principal: 1 > C | umprimentos > Controle de | prazos > [S] Prazo - seleci                  | ionar registro de resultado         |
| [S] P | Prazo - selecionar reg | jistro de resultado       |                                              |                                     |
|       | Próxima acão:          | Encerrar expediente       | Registrar ciência                            |                                     |
|       | r toxina açao.         | Encondroxpodionic         | r togioti di cicilici                        | A                                   |

**5.2 Registrar ciência** – Se verificar que a diligência foi exitosa, selecionar Registrar ciência para informar ao sistema a data da intimação,que dará início à contagem de prazo para resposta.

| s > [S] Prazo - selecionar registro de resultado |
|--------------------------------------------------|
| as fai muto - serecional registro de resanado    |
|                                                  |
| Registrar ciência                                |
| F                                                |

#### 6. Encerrar o expediente

Nome da tarefa no painel: [S] Prazo – encerrar expediente Glossário: tarefa utilizada se verificar que a diligência foi frustrada, para pôr fim à análise de prazo e fechar o expediente aberto. Acessos permitidos: Magistrado, Diretor de Secretaria e Assistente Avançado. Situação do processo: não altera

### $\rightarrow$ PASSO-A-PASSO (6):

Selecione o(s) expediente (s) e clique em Encerrar expedientes selecionados

| razo - en | cerrar expediente                                                            |
|-----------|------------------------------------------------------------------------------|
|           | Ato de comunicação                                                           |
|           | Mandado - Ctagão (20340)<br>LIKL<br>Central de Mandados (0808/2017 12:33:24) |
| 8         | Carta Postal - Ctação (2039)<br>EFGH<br>Correso (0708/2017 15:07:02)         |

Será informado que "todos os expedientes selecionados serão fechados", perguntando, a seguir se "Deseja prosseguir". Clique em OK para confirmar.

|         | rincipal: 1 > Cumprimentos > Controle de prazos > [S] Prazo - encerrar e       | xpediente                                                            |  |  |  |
|---------|--------------------------------------------------------------------------------|----------------------------------------------------------------------|--|--|--|
| azo - e | ncerrar expediente                                                             |                                                                      |  |  |  |
|         |                                                                                |                                                                      |  |  |  |
|         |                                                                                | Ato de comunicação                                                   |  |  |  |
| 1       | Mandado - Citação (20340)<br>IJKL<br>Central de Mandados (08/08/2017 12:33:24) | and the second second second second second                           |  |  |  |
|         | Carta Postal - Citação (20339)<br>EFGH<br>Correios (07/08/2017 15:07:02)       | Todos os expedientes selecionados serão fechados. Deseja prosseguir? |  |  |  |
| Encerr  | ar expedientes selecionados                                                    |                                                                      |  |  |  |

#### E, em seguida, em Finalizar.

| luxo Pri | ncipal: 1 > Cumprimentos > Controle de prazos > [\$] Prazo - encerrar expediente |
|----------|----------------------------------------------------------------------------------|
| azo - ei | cerrar expediente                                                                |
|          |                                                                                  |
|          | Ato de comunicação                                                               |
|          | Carta Postal - Ctargão (20339)<br>EFGH<br>Corress (07/00/2017 / 15.07.02)        |
| Encerr   | ar expedientes selecionados                                                      |

Obs: o Sistema retornará sempre à tarefa **[S]** Prazo – aguardar se houver expediente aberto (ausência de ciência, pendência de manifestação ou decurso); caso contrário, o processo será movimentado para a tarefa de Triagem inicial ou Triagem processo em curso ou Triagem processo julgado (conforme o estágio do processo).

| Processo         Incluir<br>petições<br>documentos         Audincia<br>Expedientes         Características<br>do processo         Pericia<br>ou siglo         Sagendo<br>Redatribuições         Associados<br>(0)         Petições<br>avuisas         Anexos         Acesas<br>do<br>processo           Partes         Ado e comunicação         Data limite prevista para ciência ou manifestação         Documentos         Fechado           Partes         Ado e comunicação         Data limite prevista para ciência ou manifestação         Documentos         Fechado           EFGH         Corrarse (070802017 1557 02)<br>Você registru ciênce am 7062017 00.00.00         14/08/2017 22:59:59<br>(para manifestação)         I\Ão | PROCEDIMENTO DO JUIZADO ESPECIAL CÍVEL<br>(436)             |                                                                               |                                                | Colatina -<br>Última di | Última distribuição<br>07/08/2017   |                    |                                              | Autuação<br>07/08/2017<br>Valor da causa<br>29.000.00 |                   |                     |               |                           |
|----------------------------------------------------------------------------------------------------|-------------------------------------------------------------|-------------------------------------------------------------------------------|------------------------------------------------|-------------------------|-------------------------------------|--------------------|----------------------------------------------|-------------------------------------------------------|-------------------|---------------------|---------------|---------------------------|
| Partes           Ato de comunicação         Data limite prevista para ciência ou manifestação         Documentos         Fechado           Caria Postal - Ctação (0239)         14/08/2017 23:59:59         General Control (0239)         ILÃO           EFGH         Correis (0708/2017 15:07 02)         (para manifestação)         ILÃO                                                                                                    | Processo                                                    | Incluir<br>petições e<br>documentos                                           | Audiência                                      | Expedientes             | /<br>Características<br>do processo | Perícia            | 29<br>Segredo<br>ou sigilo                   | Redistribuições                                       | Associados<br>(0) | Petições<br>avulsas | Anexos        | Acesso<br>de<br>terceiros |
| Alto de comunicação         Data limite prevista para ciência ou manifestação         Documentos         Fechado           Carta Postal - Ctação (20339)         EFGH         14/08/2017 (23:59:59)         Decumentos         Pechado           EFGH         14/08/2017 (23:59:59)         Unitaria para ciência ou manifestação)         NÃO         NÃO                                                                                                    | Partes                                                      |                                                                               |                                                |                         |                                     |                    |                                              |                                                       |                   |                     |               |                           |
| Prazo: 5 dias                                                                                                    | Carta Pos<br>EFGH<br>Correios (<br>Você regis<br>Prazo: 5 d | Ato d<br>tal - Citação (2033<br>07/08/2017 15:07<br>strou ciência em C<br>ias | e comunicaçã<br>39)<br>:02)<br>17/08/2017 00:0 | 0:00                    | Data                                | a limite pre<br>(I | ivista para ci<br>14/08/2017 :<br>para manif | ência ou manifesta<br>23:59:59<br>estação)            | ção               | Documentos          | NÃ            | ado<br>0                  |
| Mandade - Ctação (20340)<br>LIKL<br>Central de Mandados (0908/2017 12:33:24)<br>Prazo 1 (da s                                                                                                    | Mandado<br>IJKL<br>Central de<br>Prazo: 1 d                 | - Citação (20340)<br>Mandados (08/0)<br>ias                                   | 3/2017 12:33:24                                | )                       |                                     |                    |                                              |                                                       |                   | @ 😌                 | N             | 4o                        |
| Foram encontrados: 2 resultados                                                                                                    |                                                             |                                                                               |                                                |                         |                                     |                    |                                              |                                                       |                   | Foram encont        | trados: 2 res | ultados                   |

ATENÇÃO: 1. Visualização da aba Expedientes antes do encerramento do expediente:

#### 2. Visualização da aba Expedientes depois do encerramento do expediente:

| Classe jud<br>ROCEDIME<br>436)                                                                                           | IICIAI<br>NTO DO JUIZADO                         | ESPECIAL CIVEL   | Órgão julgador<br>. CÍVEL Colatina - 2º Juizado Especial Cível<br>Última distribuição<br>07/08/2017 |                                                   |         | Au<br>07/<br>Val<br>29.                   | tuação<br>08/2017<br>Ior da causa<br>000,00 |                   |                     |               |                           |
|----------------------------------------------------------------------------------------------------|--------------------------------------------------|------------------|----------------------------------------------------------------------------------------------------|---------------------------------------------------|---------|-------------------------------------------|---------------------------------------------|-------------------|---------------------|---------------|---------------------------|
| rocesso                                                                                                    | Incluir<br>petições e<br>documentos              | Audiência        | Expedientes                                                                                         | Características<br>do processo                    | Perícia | Segredo<br>ou sigilo                      | Redistribuições                             | Associados<br>(0) | Petições<br>avulsas | Anexos        | Acesso<br>de<br>terceiros |
| Partes                                                                                                    |                                                  |                  |                                                                                                    |                                                   |         |                                           |                                             |                   |                     |               |                           |
|                                                                                                    | Ato d                                            | e comunicação    | r:                                                                                                  | Data limite prevista para ciência ou manifestação |         |                                           |                                             |                   | Documentos          | Fech          | ado                       |
| Carta Postal - Citação (20339)<br>EFGH<br>Correios (07/08/2017 15:07:02)<br>Você registrou ciência em 07/08/2017 00:00:0 |                                                  |                  | :00                                                                                                 |                                                   | 1<br>(F | 14/08/2017 23:59:59<br>para manifestação) |                                             |                   | £ .                 | NÃ            | 0                         |
| Mandado<br>IJKL<br>Central d<br>Prazo: 1                                                                                 | ) - Citação (20340)<br>le Mandados (08/0<br>dias | 8/2017 12:33:24) | RI                                                                                                  |                                                   |         |                                           |                                             |                   | £ 6                 | SI            | и                         |
|                                                                                                    |                                                  |                  |                                                                                                    |                                                   |         |                                           |                                             |                   | Foram encont        | trados: 2 res | ultados                   |

#### 7. Registro da Citação/Intimação ou Notificação

Nome da tarefa no painel: [S] Prazo – registrar ciência Glossário: tarefa utilizada para informar ao sistema a data em que foi realizada a Citação/Intimação/Notificação, para que se inicie a contagem do prazo de resposta. Acessos permitidos: Magistrado, Diretor de Secretaria e Assistente Avançado. Situação do processo: não altera

#### $\rightarrow$ **PASSO-A-PASSO (7):**

Clicar no ícone Calendário para selecionar a data da ciência:

|         | Ato de comunicação                                                      | Registro                     |
|---------|-------------------------------------------------------------------------|------------------------------|
| 8       | Carta Postal - Ctação (20339)<br>EFGH<br>Correlos (07/08/2017 15:07:02) | Data de ciência<br>Registrar |
| Registr | rar todos                                                               |                              |

#### Clicar na data:

| razo - r | egistrar ciência                       |                                     |  |
|----------|----------------------------------------|-------------------------------------|--|
|          | Ato de comunicação                     | Registro                            |  |
| 613      | Carta Postal - Citação (20339)         | Data de ciência                     |  |
| 3        | EFOH<br>Correlos (07/08/2017 15:07:02) | << < Agosto, 2017 > >> Fechar       |  |
| Regi     | strar todos                            | Dom Seg Ter Qua Qui Sex Sáb         |  |
|          |                                        | 6 7 8 9 10 11 12                    |  |
| Pr       | óxima ação: Finalizar                  | 13 14 15 16 17 18 19                |  |
|          |                                        | 20 21 22 23 24 25 26                |  |
|          |                                        | 27 28 29 30 31 1 2<br>3 4 5 6 7 8 9 |  |
|          |                                        | Hoje Aplicar                        |  |

#### Clicar em Aplicar:

| Prazo - re | gistrar ciência                        |         |          |       |         |        |          |
|------------|----------------------------------------|---------|----------|-------|---------|--------|----------|
|            | Ato de comunicação                     |         |          |       |         |        | Registro |
|            | Carta Postal - Citação (20339)         |         | Dat      | de ci | ência   | -      |          |
| <u>60</u>  | EFGH<br>Correlos (07/08/2017 15:07:02) | << < Ag | josto, : | 017 > | >>  Fe  | char   |          |
| Deviate    |                                        | Dom Se  | Ter      | Qua ( | lui Se: | s Sáb  |          |
| Registi    | andoos                                 | 30 31   | 1        | 2     | 3 4     | 5      |          |
|            |                                        | 6 7     | 8        | 9     | 0 11    | 12     |          |
| Próx       | ima ação: Finalizar                    | 13 14   | 15       | 16    | 7 18    | 19     |          |
|            |                                        | 20 21   | 22       | 23 3  | 4 25    | 26     |          |
|            |                                        | 27 28   | 29       | 30 3  | 1 1     | 2      |          |
|            |                                        | 3 4     | 5        | 6     | 7 8     | 9      |          |
|            |                                        |         |          |       | Hoje A  | plicar |          |

# Clicar em Registrar:

| Carta Pottal - Citação (20339)         Data de ciência           EFGH         07/08/2017           Corress (07/08/2017 15:07:02)         Registral | 2                                                                        | Ato de comunicação | Registro                      |
|----------------------------------------------------------------------------------------------------|--------------------------------------------------------------------------|--------------------|-------------------------------|
|                                                                                                    | Carta Postal - Citação (20339)<br>EFGH<br>Correios (07/08/2017 15:07:02) |                    | Data de ciência<br>07/08/2017 |
| Registrar todos                                                                                                    | egistrar todos                                                           |                    |                               |

# ATENÇÃO:

| 8.1. | Visualizad | cão da aba | Expedientes | antes do reo | pistro da | ciência: |
|------|------------|------------|-------------|--------------|-----------|----------|
| -    |            |            |             |              |           |          |

| ABCI                                      | D X EFGH                                         |                |                                                 |                                                            |              |                       |                                                |                   |                     |        |                     |
|-------------------------------------------|--------------------------------------------------|----------------|-------------------------------------------------|------------------------------------------------------------|--------------|-----------------------|------------------------------------------------|-------------------|---------------------|--------|---------------------|
| Classe jud<br>PROCEDIME<br>(436)          | icial<br>NTO DO JUIZADO                          | ESPECIAL CÍVEL | Órgão ju<br>Colatina -<br>Última d<br>07/08/201 | l <b>gador</b><br>2º Juizado Especial<br>istribuição<br>17 | Cível        | Au<br>07/<br>Va<br>29 | ntuação<br>/08/2017<br>lor da causa<br>.000,00 |                   |                     |        |                     |
| Processo                                  | Incluir<br>petições e<br>documentos              | Audiência      | Expedientes                                     | Características<br>do processo                             | Perícia      | Segredo<br>ou sigilo  | Redistribuições                                | Associados<br>(0) | Petições<br>avulsas | Anexos | Aces<br>de<br>terce |
| Partes                                    |                                                  |                |                                                 |                                                            |              |                       |                                                |                   |                     |        |                     |
|                                           | Ato de com                                       | unicação       |                                                 | Data limite p                                              | orevista par | a ciência ou i        | manifestação                                   | Do                | ocumentos           | Fecha  | ado                 |
| Carta Pos<br>EFGH<br>Correios<br>Prazo: 5 | stal - Citação (203<br>(07/08/2017 15:07<br>dias | 39)<br>7:02)   |                                                 |                                                            |              |                       |                                                |                   | 8 <del>6</del> 🖹    | NÃ     | 0                   |

Obs: note-se que a coluna "data limite prevista para ciência ou manifestação" encontra-se em branco.

8.2. Visualização da aba Expedientes depois do registro da ciência:

| PROCEDIMENTO DO JUIZADO ESPECIAL CÍVEL Col<br>(438) Útiti<br>07/7<br>Processo Incluir Audiência Expedier                  |                                       |           |             | lgador<br>2º Juizado Especial<br>istribuição<br>17 | Civel                                             | Au<br>07<br>Va<br>29 | ituação<br>/08/2017<br>Ior da causa<br>.000,00 |                   |                     |                |                          |
|----------------------------------------------------------------------------------------------------|---------------------------------------|-----------|-------------|----------------------------------------------------|---------------------------------------------------|----------------------|------------------------------------------------|-------------------|---------------------|----------------|--------------------------|
| roces                                                                                                    | o Incluir<br>petições e<br>documentos | Audiência | Expedientes | Características<br>do processo                     | Perícia                                           | Segredo<br>ou sigilo | Redistribuições                                | Associados<br>(0) | Petições<br>avulsas | Anexos         | Acesso<br>de<br>terceiro |
| Parte                                                                                                    | s                                     |           |             |                                                    |                                                   |                      |                                                |                   |                     |                |                          |
| Ato de comunicação                                                                                                    |                                       |           |             | Dat                                                | Data limite prevista para ciência ou manifestação |                      |                                                |                   |                     | s Fech         | iado                     |
| Carta Postal - Citação (20339)<br>EFGH<br>Correios (07/08/2017 15:07:02)<br>Você registrou ciência em 07/08/2017 00:00:00 |                                       |           |             | 14/08/2017 23:59:59<br>(para manifestação)         |                                                   |                      |                                                |                   | NÂ                  | Ão             |                          |
|                                                                                                    |                                       |           |             | 10 A                                               |                                                   |                      |                                                |                   | Foram enco          | ntrados: 1 res | ultados                  |